## Процедура регистрации СОМ-объектов «1С: Предприятия»

Последние изменения: 2024-03-26

Для регистрации СОМ-объекта нам понадобится запустить несколько файлов из командной строки.

Командная строка — это обычная программа Windows (файл «cmd.exe») и запустить ее можно как любую другую программу. Находится она в папках «Windows/System32» (для 32-разрядных версий Windows) и «Windows/SysWOW64» (для 64-разрядных).

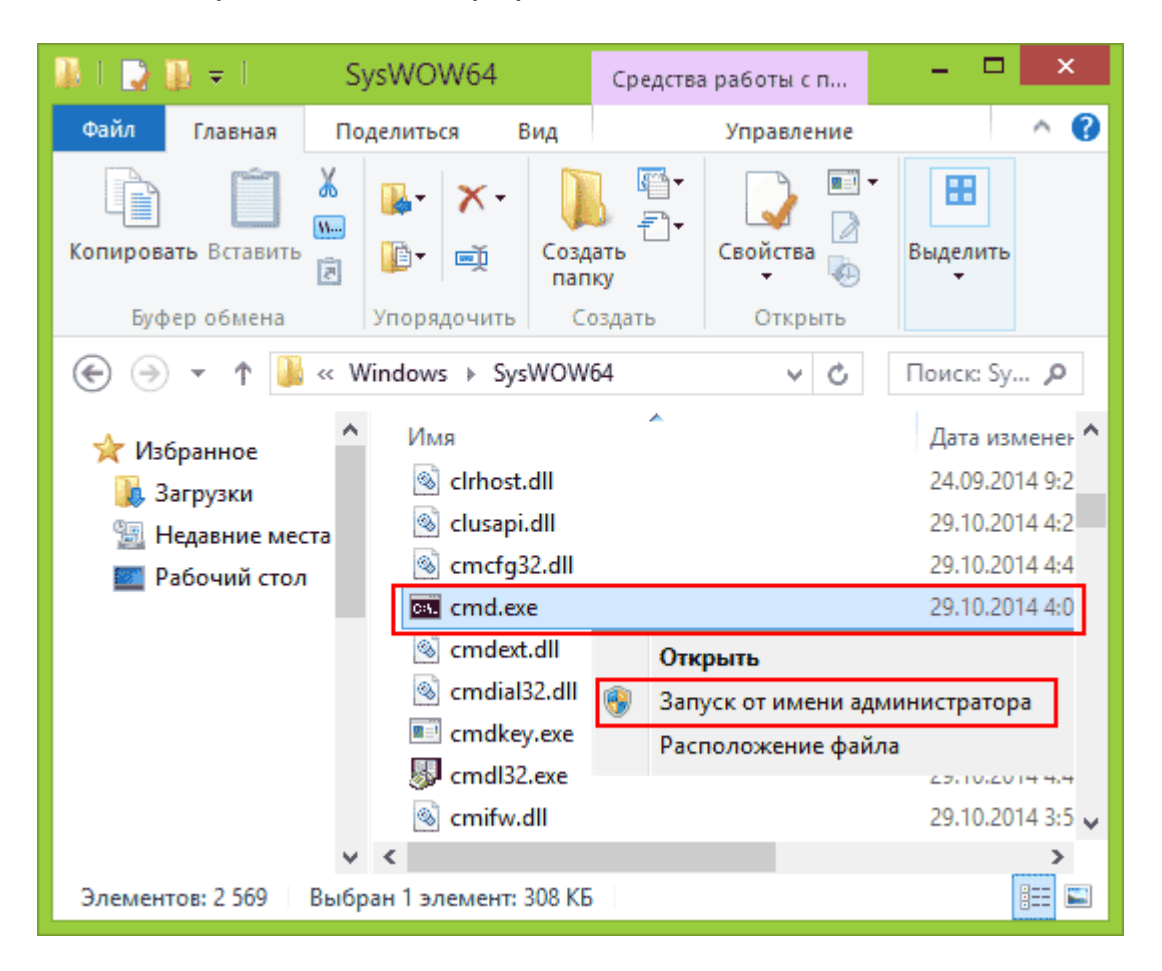

Запустите файл «cmd.exe» от администратора именно правой кнопкой мыши!

- 1. Перед регистрацией лучше делать отмену регистрации. Запустите из командной строки команды: «1cv8.exe /unregserver» и «regsvr32 comcntr.dll /u».
- 2. Запустите из командной строки команды: «1cv8.exe /regserver» и «regsvr32 comcntr.dll» из папки «1C\bin».

Если у вас используется 64-битная платформа 1С, то файлы «1cv8.exe» и «comcntr.dll» хранятся в папке вида «C:\Program Files\1cv82\8.2.19.83\bin». Если у вас 32-битная платформа 1С, то путь к папке будет иметь примерный вид «C:\Program Files (x86)\1cv82\8.2.19.83\bin».

 Для этого в командной строке наберите: сd пробел и путь к папке bin (имя команды пока не указываем). Путь должен быть именно к той папке, которую использует платформа. В появившейся строке добавьте имя команды, которую нужно запустить. Команды запускаем по очереди (правильно напишите команды, включая пробелы и слеш, а лучше скопируйте и вставьте текст). Если у вас платформа x32

Если у вас платформа x64

1cv8.exe /regserver regsvr32 comcntr.dll»

1cv8.exe /regserver %windir%/syswow64/regsvr32.exe

| Администратор: C:\Windows\System32\cmd.exe —                                                                     |         | $\times$ |
|----------------------------------------------------------------------------------------------------|---------|----------|
| Microsoft Windows [Version 10.0.16299.309]<br>(с) Корпорация Майкрософт (Microsoft Corporation), 2017. Все права | защищен | ы.       |
| C:\Windows\system32>cd\                                                                                          |         |          |
| C:\>cd C:\Program Files (x86)\1cv8\8.3.10.2466\bin                                                               |         |          |
| C:\Program Files (x86)\1cv8\8.3.10.2466\bin>1cv8.exe /Regserver                                                  |         |          |
| C:\Program Files (x86)\1cv8\8.3.10.2466\bin>regsvr32 comcntr.dll                                                 |         |          |
| C:\Program Files (x86)\1cv8\8.3.10.2466\bin>                                                                     |         |          |

4. Запустите с правами администратора файл «Зарегистрировать COM.bat» из папки «C:\Program Files (x86)\Cleverence Soft\Mobile SMARTS\Connectivity».

| Запустите файл «Зарегистрировать COM.bat» от администратора именно правой кнопкой мыши! |                                     |                                   |                                  |                 |                 |       |
|-----------------------------------------------------------------------------------------|-------------------------------------|-----------------------------------|----------------------------------|-----------------|-----------------|-------|
| _   ☑ _ =                                                                               |                                     | Application Tools                 | Connectivity                     | _               |                 | ×     |
| File Home S                                                                             | Share View                          | Manage                            |                                  |                 |                 | ~ 🕐   |
| Pin to Quick Copy Pa                                                                    | aste                                | ve to ▼ X Delete                  | New folder                       | Properties      | Select          |       |
| Clipboard                                                                               |                                     | Organize                          | New                              | Open            |                 |       |
| $\leftarrow \rightarrow \checkmark \land \square$                                       | <ul> <li>Cleverence Soft</li> </ul> | <ul> <li>Mobile SMARTS</li> </ul> | <ul> <li>Connectivity</li> </ul> | √ Ū             | Search Co       | R     |
| 📌 Quick access                                                                          | ▲ Name                              | преоцеканагрырыю.                 | D                                | ate modified    | Туре<br>Аррисан | 011C  |
| 📃 Desktop 🛛 🖈                                                                           | 🔊 💿 3aper                           | истрировать СОМ                   | 1                                | 6.03.2018 15:59 | Windows         | Bat   |
| 🔮 Documents 🚿                                                                           | reg.x6                              | 4                                 | Open                             |                 | Applicati       | on    |
| 👆 Downloads 🚿                                                                           | reg.x6                              | 4.exe                             | Edit                             |                 | XML Con         | nfigu |
|                                                                                         | 🗟 SQLit                             | e.Designer.dll                    | Print                            |                 | Applicati       | on e  |
|                                                                                         | 🚳 System                            | n.Data.SQLite.dll                 | 😧 Run as admi                    | inistrato       | Applicati       | on e  |
|                                                                                         | 🚳 System                            | m.Data.SQLite.Linq.o              | •                                | 51051201015     | Applicati       | on e  |
|                                                                                         |                                     |                                   |                                  |                 |                 | ~     |
|                                                                                         | v <                                 |                                   |                                  |                 |                 | >     |
| 21 items 1 item sele                                                                    | ected 1.14 KB                       |                                   |                                  |                 |                 | ==    |

5. Перезапустите службу драйвера. Запустите Mobile SMARTS, нажмите «Настройки локального сервера», выберите ваш сервер. Затем нажмите на кнопку «Остановить сервер данных», затем «Запустить сервер данных».

CLEVERENCE.RU — 3/4

| 0                       | Администрирование серверов Mobile SMARTS – С |      |                       |                   |                  |     |  |
|-------------------------|----------------------------------------------|------|-----------------------|-------------------|------------------|-----|--|
| Сервер Mobile<br>SMARTS | Адрес:                                       |      | http://localhost:1050 | <u>01/</u>        |                  |     |  |
| Mobile                  | Порт:                                        |      | 10501                 |                   |                  |     |  |
| Курьер,                 | Имя:                                         |      | Сервер Mobile SMARTS  |                   |                  |     |  |
| Базовый                 | Служба:                                      |      | служба запущена       | l.                |                  |     |  |
|                         |                                              |      |                       |                   |                  |     |  |
|                         | Запустить службу                             | Пере | езапустить службу     | Остановить службу | Сохранить настро | йки |  |
|                         |                                              |      |                       |                   |                  |     |  |
|                         |                                              |      |                       |                   |                  |     |  |
|                         | 1                                            |      |                       |                   |                  |     |  |

6. Данный пункт выполняется только для продукта 1С Драйвер ПРОФ: переподключите промежуточную базу «C:\ProgramData\Cleverence\Database\1C Драйвер TCД Wi-Fi ПРОФ\OnlineConnection\1CBaseSelector.exe».

| 📊   🛃 📑 =                      | Application Tools OnlineConnection                                                                                                   | on —                                                     |                                        |
|--------------------------------|----------------------------------------------------------------------------------------------------|----------------------------------------------------------|----------------------------------------|
| File Home Shar                 | e View Manage                                                                                                    |                                                          | ~ 🕐                                    |
| Pin to Quick Copy Paste access | Move to ▼     ★ Delete ▼     Image: Copy to ▼       Image: Copy to ▼     Image: Rename     New folder                                | Properties                                               | Select                                 |
| Clipboard                      | Organize New                                                                                                    | Open                                                     |                                        |
| ← → • ↑ 📙 « 1                  | С Драйвер ТСД Wi-Fi ПРОФ → OnlineConnection                                                                                          | ∿ ©                                                      | Search On 🔎                            |
| This PC 🔨                      | Name                                                                                                    | Date modified                                            | Туре ^                                 |
|                                | 06.02.2017 13:39                                                                                                    | Applicatio                                               |                                        |
|                                | 1CBaseSelector.exe                                                                                                    | 06.02.2017 13:39                                         | XML Confi                              |
|                                | 📄 bases                                                                                                    | 06.02.2017 13:39                                         | XML Docu                               |
|                                | Cleverence.Common.dll                                                                                                    | 06.02.2017 13:39                                         | Applicatio                             |
|                                |                                                                                                    |                                                          |                                        |
|                                | Cleverence.DataCollection.dll                                                                                                    | 06.02.2017 13:39                                         | Applicatio                             |
|                                | Cleverence.DataCollection.dll           Cleverence.Infrastructure.dll                                                                | 06.02.2017 13:39<br>06.02.2017 13:39                     | Applicatio<br>Applicatio               |
|                                | <ul> <li>Cleverence.DataCollection.dll</li> <li>Cleverence.Infrastructure.dll</li> <li>Cleverence.MobileSMARTS.ComConnect</li> </ul> | 06.02.2017 13:39<br>06.02.2017 13:39<br>06.02.2017 13:39 | Applicatio<br>Applicatio<br>Applicatio |
| ~                              | <ul> <li>Cleverence.DataCollection.dll</li> <li>Cleverence.Infrastructure.dll</li> <li>Cleverence.MobileSMARTS.ComConnect</li> </ul> | 06.02.2017 13:39<br>06.02.2017 13:39<br>06.02.2017 13:39 | Applicatio<br>Applicatio<br>Applicatio |

В случае если при диагностике базы, для которой был зарегистрирован СОМ-объект, появится нижеуказанное сообщение, оно не будет являться ошибкой и никак не повлияет на работу базы. Это сообщение означает, что в вашем конкретном случае была зарегистрирована 64-разрядная библиотека 1С (может быть наоборот).

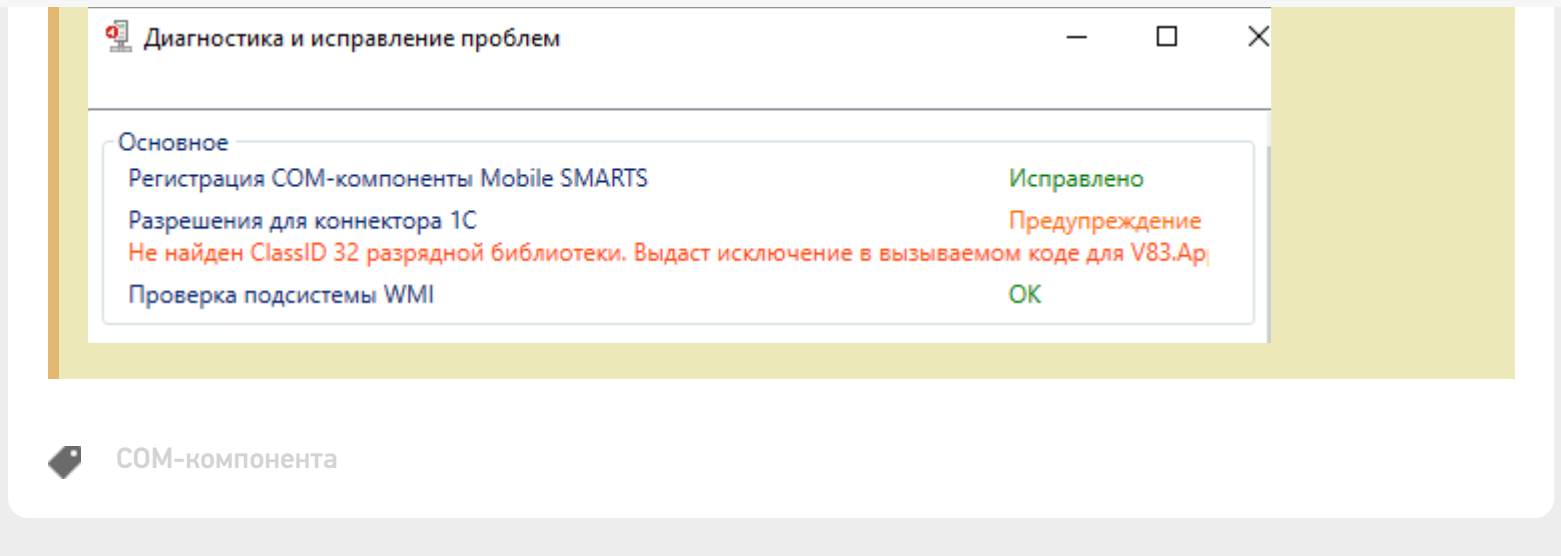

## Не нашли что искали?

Задать вопрос в техническую поддержку